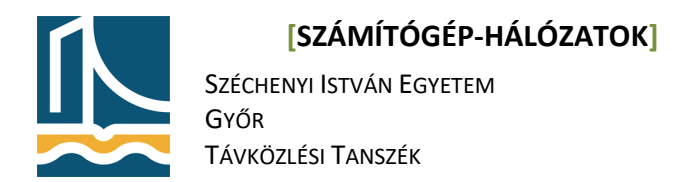

#### Mérési utasítás

#### ifconfig, ping, WireShark használata

## Az ifconfig parancs

Az ifconfig parancs a Linux Ethernet interfészek (hálózati vezérlők) hálózati paramétereinek beállítására, és az aktuális beállítások és állapotok kiíratására szolgál. Paraméterek nélkül használva, csak az éppen aktív hálózati interfészeket sorolja fel, a legfontosabb paraméterekkel.

Például:

```
root@feher4#:ifconfig
enp11s0 Link encap:Ethernet HWaddr 00:50:56:ae:00:34
    inet addr:193.224.129.168 Bcast:193.224.129.175 Mask:255.255.255.240
    inet6 addr: 2001:738:2c01:8000:250:56ff:feae:34/64 Scope:Global
    inet6 addr: fe80::250:56ff:feae:34/64 Scope:Link
    UP BROADCAST RUNNING MULTICAST MTU:1500 Metric:1
    RX packets:17571 errors:0 dropped:0 overruns:0 frame:0
    TX packets:3135 errors:0 dropped:0 overruns:0 carrier:0
    collisions:0 txqueuelen:1000
    RX bytes:1863396 (1.7 MiB) TX bytes:1104162 (1.0 MiB)
enp11s0 Link encap:Ethernet HWaddr 00:50:56:ae:00:35
```

```
inet addr:10.9.0.200 Bcast:10.9.0.255 Mask:255.255.255.0
inet6 addr: fe80::250:56ff:feae:35/64 Scope:Link
UP BROADCAST RUNNING MULTICAST MTU:1500 Metric:1
RX packets:13415 errors:0 dropped:0 overruns:0 frame:0
TX packets:7904 errors:0 dropped:0 overruns:0 carrier:0
collisions:0 txqueuelen:1000
RX bytes:1741065 (1.6 MiB) TX bytes:3278014 (3.1 MiB)
```

```
lo Link encap:Local Loopback
inet addr:127.0.0.1 Mask:255.0.0.0
inet6 addr: ::1/128 Scope:Host
UP LOOPBACK RUNNING MTU:16436 Metric:1
RX packets:40232 errors:0 dropped:0 overruns:0 frame:0
TX packets:40232 errors:0 dropped:0 overruns:0 carrier:0
collisions:0 txqueuelen:0
RX bytes:4792781 (4.5 MiB) TX bytes:4792781 (4.5 MiB)
```

Ha a parancs argumentuma egy interfész, akkor csak a megadott interfészt beállításait jeleníti meg.

#### Például:

```
root@feher4#:ifconfig enp11s0
enp11s0 Link encap:Ethernet HWaddr 00:50:56:ae:00:34
inet addr:193.224.129.168 Bcast:193.224.129.175 Mask:255.255.255.240
inet6 addr: 2001:738:2c01:8000:250:56ff:feae:34/64 Scope:Global
inet6 addr: fe80::250:56ff:feae:34/64 Scope:Link
UP BROADCAST RUNNING MULTICAST MTU:1500 Metric:1
RX packets:17571 errors:0 dropped:0 overruns:0 frame:0
TX packets:3135 errors:0 dropped:0 overruns:0 carrier:0
collisions:0 txqueuelen:1000
RX bytes:1863396 (1.7 MiB) TX bytes:1104162 (1.0 MiB)
```

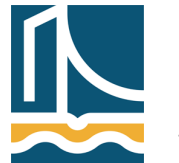

Széchenyi István Egyetem Győr Távközlési Tanszék

Fontos még a -a paraméter is. Segítségével az összes interfész (beleértve a nem aktívakat is) beállításai kiírathatóak.

Az ifconfig parancs segítségével lehet beállítani is az egyes interfészeket a következő szintaxis alkalmazásával:

ifconfig <interfész neve> <ip cím> netmask <netmaszk> up

Amennyiben egy interfész **down** azaz lekapcsolt állapotban van, úgy az up kapcsolóval lehet azt aktívvá tenni. A Linux képes kiszámolni a megadott információk alapján a broadcast cím értékét így azt nem kell megadnunk. Fontos megjegyezni, hogy az ifconfig parancs segítségével elvégzett beállítások csak a legközelebbi újraindításig maradnak meg.

## Feladatok

1. Indítsa el a terminál (konzole) programot, mely ekvivalens azzal a terminállal amiben eddig dolgozott.

K menü -> Alkalmazások -> Rendszer -> Terminál

- Írassa az összes interfészt, és állapotukat! Hány interfészt lát? ifconfig -a
- Állítsa be a fekete gép enp11s0 interfészének a következő IP címet 192.168.100.190+gépszám. Majd adja meg az alapértelmezett hálózati átjárót és a DNS kiszolgálót.

```
ifconfig eth1 down
ifconfig eth1 192.168.100.{190+gépszám} netmask 255.255.255.0 up
route add default gw 192.168.100.1
echo "nameserver 192.168.100.2" > /etc/resolv.conf
```

 Ellenőrizze, hogy sikerült-e beállítani az IP címet ifconfig ethl

# A ping parancs

A ping parancs a hálózati kapcsolat tesztelésére szolgál. Segítségével ICMP echo üzenetet (lásd tankönyv) lehet küldeni a paraméterben megadott hosztnak. Linux esetében a ping parancs a csomagokat addig küldi a megadott hosztnak, míg leállításra nem kerül. Ezt a <CTRL>+<C> billentyűkombinációval lehet megtenni.

Például:

```
root@cloud:~# ping 10.9.0.1
PING 10.9.0.1 (10.9.0.1) 56(84) bytes of data.
64 bytes from 10.9.0.1: icmp_req=1 ttl=64 time=1.79 ms
64 bytes from 10.9.0.1: icmp_req=2 ttl=64 time=0.292 ms
^C
--- 10.9.0.1 ping statistics ---
2 packets transmitted, 2 received, 0% packet loss, time 1001ms
rtt min/avg/max/mdev = 0.292/1.042/1.793/0.751 ms
```

IV. Mérés

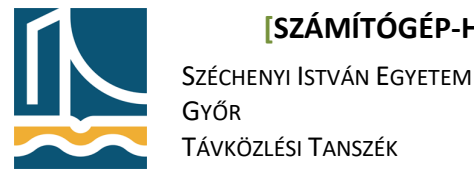

## [SZÁMÍTÓGÉP-HÁLÓZATOK]

Lehetőség van megadni, hogy a parancs pontosan hány ICMP echo request üzenetet küldjön a célállomás felé. (Hányszor "pingeljük" meg az adott hosztot.) Ezt a -c kapcsoló segítségével lehet megtenni.

Például:

```
root@cloud:~# ping -c 1 10.9.0.1
PING 10.9.0.1 (10.9.0.1) 56(84) bytes of data.
64 bytes from 10.9.0.1: icmp_req=1 ttl=64 time=0.354 ms
```

```
--- 10.9.0.1 ping statistics ---
1 packets transmitted, 1 received, 0% packet loss, time 0ms
rtt min/avg/max/mdev = 0.354/0.354/0.354/0.000 ms
```

## Feladatok

- 1. Kérdezze le a ping parancs paramétereit, majd tanulmányozza azokat! (ping)
- 2. A ping parancs segítségével küldjön pontosan 10 ICMP ehco request üzenetet a 192.168.100.1-es IP címre. Tanulmányozza az eredményeket! Milyen átlagos és maximális válaszidőket tapasztalt? (ping -c 10 192.168.100.1)

## WireShark program alkalmazása

A WireShark (korábbi nevén Ethereal) egy rendkívül fejlett hálózati sniffer és analizátor program. Fejlesztése 1998-óta folyik, jelenleg GPL 2 licensz alatt. Nem igen találni ilyen széleskörű szolgáltatásokkal és ismeretekkel rendelkező hálózati analizátor programot. Támogatott operációs rendszerek: Windows, Linux, OS X, Solaris, FreeBSD, NetBSD és még sok egyéb. Grafikus interaktív interfésszel rendelkezik. Az OSI ISO modell 2-7 rétegének minden implementációját tudja analizálni. A program által jelenleg ismert protokollok száma több mint 81000, de bárki készíthet hozzá újabbakat.

A WireShark analizator funkcióit több könyv, illetve elektronikus irodalom írja le több száz oldal terjedelemben, így a gyakorlat keretében csak az alap funkciókkal ismerkedünk meg.

#### Feladatok

- 1. Amennyiben nincs telepítve a számítógépre, telepítse a WireSharkot az apt install wireshark parancs kiadásával!
- 2. Indítsa el a programot, majd nézze át annak kezelőfelületét!

A wireshark indításnál automatikusan láthatóak a "sniffelhető" interfészek, IP címeikkel, használati grafikonnal.

| <b>_</b>               | The Wireshark Network Analyzer                                                                                                    | ~                    |
|------------------------|----------------------------------------------------------------------------------------------------|----------------------|
| File Edit View C       | Go Capture Analyze Statistics Telephony Wireless Tools Help                                                                                                    |                      |
| <b>( )</b>             | I I II II II II II II II II II II II II                                                                                                    |                      |
| Apply a display filter | r <ctrl-></ctrl->                                                                                                    | Expression +         |
|                        | Welcome to Wireshark         Depture         using the file iter a capture filer         any       Iteration         any       Iteration         any       Iterating         Bandaring |                      |
| Ready to load or o     | capture No Packe                                                                                                    | ets Profile: Default |
| 👯 🏮 Villamosmér        | rnöki szak, Távközlés-in 📔 root : bash — Konsole 🛛 🧖 The Wireshark Network Analyzer                                                                                                    | 🖻 🖳 🗣 🔺 12:58 ≡      |

A negyedik gombbal állíthatja be az analizálás tulajdonságait.

|                                                                                                    |                                      |                                             | ~ ^ 🕲                        | Jev Villamosm                                                                                                    |                                                                                                    | k, Távköz             |                                 |                                                          | SZE - Győr) - Mozilla Firefox 🗸 \land 🚫                                                                       |
|----------------------------------------------------------------------------------------------------|--------------------------------------|---------------------------------------------|------------------------------|----------------------------------------------------------------------------------------------------|----------------------------------------------------------------------------------------------------|-----------------------|---------------------------------|----------------------------------------------------------|----------------------------------------------------------------------------------------------------|
| File                                                                                                    | Edit View Go Capture A               | nalyze Statistics Telepho                   | ny Wireless Tools Help       | J 🚯 Villamos                                                                                                    | imérnöki si                                                                                                    | zak, T                | × (+                            |                                                          |                                                                                                    |
|                                                                                                    |                                      |                                             | · K > 📮 📘 🕨                  | ( <b>¢</b> ) 🖗   h                                                                                                    | ttps://www                                                                                                    | v.tilb. <b>sze</b>    | .hu                             | C Q Keres                                                | iés ☆ 自 » =                                                                                                   |
|                                                                                                    | ply a display filter <ctrl-></ctrl-> | Wiresha                                     | Expression +                 | 0 t ¥                                                                                                    | 5                                                                                                    | összese               | n:7<br>? ∨ ^ ⊗                  | - + 1009                                                 | % + >><br>Name Resolution<br>Passive MAC addresses<br>Insekve metoack-layer names                             |
|                                                                                                    | output Options                       |                                             |                              |                                                                                                    |                                                                                                    |                       |                                 | ibyte(s) =                                               | Resolve transport layer name     Whe external network name resolver                                           |
| In                                                                                                    | terface                              | Traffic                                     | Link-layer Header            | Promiscuous                                                                                                    | Snaplen (                                                                                                    | (B Buff               | er (MB                          | (8)() ¥                                                  | Set Decirio                                                                                                   |
| >-                                                                                                    | enp11s0                              | hand had had had                            | l⊶ Ethernet                  |                                                                                                    | default                                                                                                    | 2                     | -                               | -                                                        |                                                                                                    |
|                                                                                                    | any                                  | hour har har har har har har har har har ha | Linux cooked                 |                                                                                                    | default                                                                                                    | 2                     | -                               | s0 interfészt h                                          | nasználjuk. A "Capture packet in                                                                              |
| >-                                                                                                    | Loopback: lo                         |                                             | Ethernet                     |                                                                                                    | default                                                                                                    | 2                     | -                               | odba állítja a                                           | hálózati kártyát, melyben olyan                                                                               |
| >-                                                                                                    | docker0                              |                                             | Ethernet                     |                                                                                                    | default                                                                                                    | 2                     | -                               |                                                          | Készítette: Kovács Á                                                                                          |
|                                                                                                    | nflog                                |                                             | Linux netfilter log messages |                                                                                                    | default                                                                                                    | 2                     |                                 |                                                          |                                                                                                    |
|                                                                                                    | nfqueue                              |                                             | Raw IPv4                     |                                                                                                    | default                                                                                                    | 2                     |                                 |                                                          |                                                                                                    |
|                                                                                                    | usbmon1                              |                                             | DLT -1                       |                                                                                                    | default                                                                                                    | 2                     | -                               |                                                          |                                                                                                    |
|                                                                                                    | usbmon2                              |                                             | DLT -1                       |                                                                                                    | default                                                                                                    | 2                     | -~                              |                                                          |                                                                                                    |
| Cap                                                                                                    | Enable promiscuous mode on all in    | terfaces                                    |                              |                                                                                                    | •                                                                                                    | Manage<br>C           | Interfaces<br>ompile BPFs       |                                                          | IV. Mérés                                                                                                    |
| 8                                                                                                    | Súgó SSH remote capture: ssh         |                                             |                              | csomagokat. I                                                                                                    | Vegadhatja                                                                                                    | Start<br>a az ana     | 8 Bezárás<br>alizálás leállásán | számítógépünkr<br>t is, hogy a Wir<br>ak feltételeit is, | nek szólnak. Ezt a kapcsolót mindig<br>eShark fájlba mentse el az elkapott<br>, csomagszám, elkapott csomagok |
|                                                                                                    |                                      |                                             |                              |                                                                                                    | A Display options merüben lehet a csomagelkapás közbeni információkat beállítani. Automatikus<br>real-itme' ilyitzés, valamint ennek függvényében a képernyő görgetése, és az elkapott csomagok<br>számának kijelzése is itt állítható be.<br>Az utolsó részben lehet beállítani a névfeloldás működését, ekkor nem IP cimeket lehet látni, hanem<br>az ezekhez hozárendét szímbolikus neveket, valamint a MAC címben az első 3 byte helyett a gyártó<br>neve jelenik meg. |                       |                                 |                                                          |                                                                                                    |
| Learn<br>User's Guide · Wiki · Questions and Answers · Mailing Lists<br>You are running Wireshark 2.2.6 (Git Rev United and State State). |                                      |                                             |                              | A következő két gomb a csomag elkapás indítása, illetve leállítása.<br>3. ICMP vizsgálata<br>Indítson egy csomagelkapást az enp11s0 interfészen! (Ha a program megkérdezné, úgy nincs szükség<br>az előző adatok mentésére). Miközben a WireShark az adatokat gyűlti, adon ki egy ping -c<br>4 192.168.1090.1 parancsot Mikóta a ping parancs végzett, állítsa le a WireShark programban a<br>csomacok elkapását! Elemezze ki az eredményeket! |                                                                                                    |                       |                                 |                                                          |                                                                                                    |
| 2                                                                                                    | Ready to load or capture             | No Packet                                   | s Profile: Default           | A Firefox an hogy javith                                                                                                    | utomatikus<br>iassuk a fel                                                                                                    | san adat<br>lhasználo | okat küld a Mozi<br>ói élményt  | lla számára,                                             | Megosztandó adatok ki <u>v</u> álasztása 🛛 🗙                                                                  |
| ŵ                                                                                                    | 🕑 Villamosmérnöki szak, Távközle     | és-in 📄 root : bash — Kor                   | nsole 🔀 The Wir              | eshark Network A                                                                                                    | alyzer                                                                                                    | Z                     | Wireshark · Capt                | ure Interfaces                                           | ≣ 🖫 🗣 🔺 13:01 ≡                                                                                               |

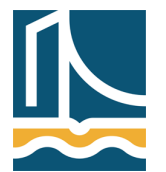

Széchenyi István Egyetem Győr Távközlési Tanszék

Legfelül látható, hogy jelen esetben az **eth1** interfészt használjuk. A "Capture packet in promiscuous mode" kapcsoló ún. monitor módba állítja a hálózati kártyát, melyben olyan csomagokat is el tudunk kapni, melyek nem a mi számítógépünknek szólnak. Ezt a kapcsolót mindig kapcsoljuk be a mérések során. Az options menüpont alatt be lehet állítani azt is, hogy a WireShark fájlba mentse el az elkapott csomagokat. Megadhatja az analizálás leállásának feltételeit is, csomagszám, elkapott csomagok mérete és időkorlát alapján.

| The Weekhack Measure Markey       Wieekhack Measure Markey Statistics Telephony Wieeks Tools Help         Pie Edit View Go Cauve Analyze Statistics Telephony Wieeks Tools Help       Wieeksan Kalkan Statistics Telephony Wieeks Tools Help         Pie Edit View Go Cauve Analyze Statistics Telephony Wieeks Tools Help       Wieeksan Kalkan Statistics Telephony Wieeks Tools Help         Pieupity a displar (filer Wieeksan Kalkan Statistics Telephony Wieeks Tools Help       Wieeksan Kalkan Statistics Telephony Wieeks Tools Help         Piputo Output       Options       Name Resolution         Piputo Output       Options       Name Resolution         Piputo Output       Options       Name Resolution         Piputo Output       Options       Name Resolution         Piputo Output       Options       Name Resolution         Piputo Output       Options       Name Resolution         Piputo Output       Options       Name Resolution         Piputo Output       Options       Name Resolution         Piputo Output       Options       Name Resolution         Piputo Output       Options       Name Resolution         Piputo Output       Options       Name Resolution         Piputo Output       Options       Name Resolution         Piputo Output       Name Resolution       Namataitatanataitaita Name Network names                                                                                                    |                                                                            |                                                                                                    |
|----------------------------------------------------------------------------------------------------|----------------------------------------------------------------------------|----------------------------------------------------------------------------------------------------|
| File       Edit. View Go Cupture Analyze Statistic Telephony Wireless Tools Help       Villamonnémoki szak. T. * + <ul> <li></li></ul>                                                                                                    | The Wireshark Network Analyzer V 🔨 🚫                                       | Villamosmérnöki szak. Távközlés-informatikairány honlapja (SZE - Győr) - Mozilla Firefox 🗸 \land 🔇                                                                                                    |
| Image: State of packets       Image: State of packets         Image: State of packets       Image: State of packets         Image: State of packets       Image: State of packets         Image: State of packets       Image: State of packets         Image: State of packets       Image: State of packets         Image: State of packets       Image: State of packets         Image: State of packets       Image: State of packets         Image: State of packets       Image: State of packets         Image: State of packets       Image: State of packets         Image: Image: State of packets       Image: State of packets         Image: Image: Im                                                                                                    | File Edit View Go Capture Analyze Statistics Telephony Wireless Tools Help | / 🖚 Villamosmérnöki szak, T 🗙 🕂                                                                                                    |
| Apply a display filter =        Citi-0       Imput       Output       Options       Imput       Output       Options       Imput       Output       Options       Imput       Output       Options       Imput       Output       Options       Imput       Output       Options       Imput       Output       Options       Name Resolution       Imput       Imput       Output       Options       Name Resolution       Imput       Imput       Imput       Output       Options       Name Resolution       Imput       Imput       Imput       Output       Options       Name Resolution       Imput       Imput                                                                                                    | ▲ ■ ⊿ ⑧ □ □ 🛯 🖉 🖉   Q < > > K > I 🜉 📕 >                                    | 🔄 🛈 🔒   https://www.tilb.sze.hu 🛛 C 🔍 Keresés 🔄 😭 🕷 🚍                                                                                                    |
| Wireshark Copure Interfaces       Image: Copure Interfaces       Image: Copure Interfaces         Imput       Output       Options       Name Resolution         Imput       Output       Options       Name Resolution         Imput       Output       Resolve MAC Addresses       Imput       Imput       Impu       Impu       Impu       Impu       Impu       Impu       Impu       Impu       Impu       Impu       Impu       <                                                                                                    | Apply a display filter <ctrl-></ctrl-> Expression +                        | 🔟 🛧 🖡 5 összesen: 7 — 🗕 🕂 100% 🔹 🚿                                                                                                    |
| Papet       Output       Options       Name Resolution         Display Options       Name Resolution         Update list of packets in reaktime       Resolve MAC Addresses         Automaticatily scoled uning ble capture       Impact of packets in reaktime         Impact of packets       Resolve MAC Addresses         Stop capture automatically after       Impackets         Impack of packets       Resolve transport names         Impackets       Impackets         Impackets       Impackets         Impacke                                                                                                    | Wireshark · Capture Interfaces                                             | ? ∨ ∧ ⊗ Name Resolution                                                                                                    |
| Display Options       Name Resolution         I Update list of packets in reak-line       I Resolve NACK Addresses         I Advantatically scroll during live capture       Resolve network names         I Show extra capture information dialog       Resolve network names         I I I Res       I I I I Res         I I I I Res       I I I I Res         I I I Res       I I I I Res                                                                                                    | Input Output Options                                                       | Fielder networkliger networkliger netwo |
| Update list of packets in real-time I update list of packets in real-time I works acquue information dialog Resolve transport names Show extra capture information dialog Resolve transport names Stop capture automatically storid during live capture I works acquue information dialog Resolve transport names Stop capture automatically storid during live capture I works acquue information dialog Resolve transport names Stop capture automatically after I works acquue information dialog Stop capture automatically after I works acquue information dialog Stop capture automatically after I works acquue information dialog Stop capture automatically after I works acquue information dialog Stop capture automatically after I works acquue information dialog Stop capture automatically after I works acquue information dialog Stop capture automatically after I works acquue information dialog Store capture sch I works acquue information dialog Store capture sch I works acquue information dialog Store capture sch I works acquue information dialog Store capture sch I works acquue information dialog Store capture sch I works acquue information dialog Store capture sch I works acquue information dialog Store capture sch I works acquue information dialog Store capture sch I works acquue information dialog I works acquue information dialog I works acquue information dialog I works acquue information dialog I works acquue information dialog I works acquue information dialog I works acquue information dialog I works acquue information dialog I works acquue information dialog I works acquue information dialog I works acquue information dialog I works acquue                                                                                                    | Display Options Name Resolution                                            | a(a) w Stee external measure                                                                                                    |
| Automatically scolid uring live capture Automatically scolid uring live capture Beacobe transport names Show extra capture information dialog Resolve transport names Stop capture automatically after I i packets I i packets<                                                                                                    | Update list of packets in real-time     Resolve MAC Addresses              | Dark Useries                                                                                                    |
| Show extra capture information dialog     Resolve transport names     Stop capture automatically after     1                                                                                                    | Automatically scroll during live capture Resolve network names             | s0 interfészt használjuk. A "Capture packet in                                                                                                    |
| Stop capture automatically after       1       packets         1       i i i i i i i i i i i i i i i i i i i                                                                                                    | Show extra capture information dialog Resolve transport names              | dba állítja a hálózati kártyát, melyben olyan                                                                                                    |
| Stop capture automatically after         1       packets         1       files         1       files         1 <th></th> <th>Készítette: Kovács A</th>                                                                                                    |                                                                            | Készítette: Kovács A                                                                                                    |
| Image: Image:                                  | Stop capture automatically after                                           |                                                                                                    |
| Image: Suge       V. Méré:         Image: Suge       Start       Bezins         Image: Suge       Start       Bezins         Image: Suge       Start       Bezins         Image: Suge       Start       Bezins         Image: Suge       Start       Bezins         Image: Suge       Start       Bezins         Image: Suge       Start       Bezins         Image: Start       Bezins       Start         Image: Start       Bezins       Start         Image: Start       Bezins       Start         Image: Start       Bezins       Start         Image: Start       Bezins       Start         Image: Start       Bezins       Start         Image: Start       Bezins       Start         Image: Start       Bezins       Start         Image: Start       Comago: Start       Bezins         Image: Start       Comago: Start       Bezins         Image: Start       Start       Bezins       Start         Image: Start       Bezins       Start       Bezins         Image: Start       Comago: Start       Bezins       Start       Bezins         Image: Start       Start                                                                                                    | □ 1                                                                        |                                                                                                    |
| Image: Sigged       Start       Example       Italiagépünnek szőnak. Et a kapcolót mindig<br>is, hogy a WireShark fájlás mentse al ar elkapott<br>is, hogy a WireShark fájlás mentse al ar elkapott<br>is, hogy a WireShark fájlás mentse al ar elkapott         Image: Signed is signed is sis signed is signed is signed is sis signed is sis sis signed is s                                                                              | □ 1                                                                        |                                                                                                    |
| Image: Stage       Start       Examitiógépünknek szólnak. Ez a kapcsolót mindig<br>b. k. nog a VireShark fájba mentse el az elkapott<br>b. k. nog a VireShark fájba mentse el az elkapott<br>SSH remote copture ssh         Image: SSH remote copture ssh       comagokat. Megidhatja az analizálás Tealfásinak feltetelet is, comagazám, elkapott comagok<br>mérete és időkrinak melben lekt a comagelkapis közbeni informádókat beállitani. Automatikus<br>"real-lime" kijzlése, valamit enek függvenyeben a képernyő görgetése, és az elkapott comagok<br>számának kijzlése isi tállíthatő be.         A Display option melben lekt a comagelkapis közbeni informádókat beállitani. Automatikus<br>"real-lime" kijzlése, valamit a nek feldúlás működését, ékor nem IP címeket beálltáni, hanem<br>az ezelben bozárnedek szimbölus neveekt, valamitt a MAC címben az első 3 byte helyett a gyáró<br>neve jelenik meg.         A következő két gomb a comagelkapis indtása, illerve leállitása.       Im Scrissfala<br>Indison egy comagelkapist az ep1150 interfészeni (Ha a program megkérdezné, úgy nics szükség<br>az előő ádatok mense vágett, állítas le a WireShark programban a<br>comasok elkapjáti I Elemezze ki az eredménveket!         Y       Ready to load or capture       No Packets       Profile: Default       Profile: Default       Megosztandó ádatok kigálaszámár.       Megosztandó ádatok kigálaszámár.                                                                                                    | □ 1 ↓ kilobytes ∨                                                          | IV. Mérés                                                                                                    |
| Image: Star (Interpretation of the start)       Star (Interpretation of the start)       Start (Interpretation of the start)         Image: Star (Interpretation of the start)       Star (Interpretation of the start)       Start (Interpretation of the start)         Image: Star (Interpretation of the start)       Star (Interpretation of the start)       Start (Interpretation of the start)         Image: Star (Interpretation of the start)       Star (Interpretation of the start)       Start (Interpretation of the start)         Image: Star (Interpretation of the start)       Star (Interpretation of the start)       Start (Interpretation of the start)         Image: Star (Interpretation of the start)       Star (Interpretation of the start)       Start (Interpretation of the start)         Image: Star (Interpretation of the start)       Star (Interpretation of the start)       Start (Interpretation of the start)         Image: Star (Interpretation of the start)       Star (Interpretation of the start)       Start (Interpretation of the start)         Image: Star (Interpretation of the start)       Star (Interpretation of the start)       Start (Interpretation of the start)         Image: Star (Interpretation of the start)       Star (Interpretation of the start)       Start (Interpretation of the start)         Image: Star (Interpretation of the start)       Start (Interpretation of the start)       Start (Interpretation of the start)         Image: Star (Interpretation of the start)       Start (Int                                                                                                    | 1 seconds Y                                                                |                                                                                                    |
| Star     Star           |                                                                            |                                                                                                    |
| Somapolat. Megađnitaja za nalizalas leališašnak faliba nentse el az elkapott somagokar.     Somapolat. Megađnitaja za nalizalas leališašnak feltételeti (s. csomagskapis kobeni informátolkat beslittani. Automatuku renter kijetése) si kobeni informátolkat beslittani. Automatuku renter kijetése isi tá illitható be.     A Display options meniben lehet a csomagekapis kobeni informátolkat beslittani. Automatuku renter kijetése isi tá illitható be.     A utokó részben lehet basiltaria nevétetu salitaria a névfetoldsis működését, ekkor nem IP címeket lehet lámi, hanem az ereke hozzárendet szímbolikus nevéket, valamint a MAC címben az első 3 byłe helyett a gyártó neve jelenik meg.     A következő két gomb a csomag elkapás indítása, illetve leállítása.     Somagokat 22.6 (Git Rev Unknown from unknown).     Vou are running Wireshark 22.6 (Git Rev Unknown from unknown).     Ready to load or capture No Packets Profile: Default                                                                                                    | 🛱 Súgó                                                                     | ✓ Start 🛛 😵 Bezárás számítógépünknek szólnak. Ezt a kapcsolót mindig                                                                                                    |
| <ul> <li>Shr ferinder öpplure skn</li> <li>Colmagozal, weightig az aninzulas reinstantas fereteteri is, Schnigzzah, eikapott Schlagozah, eikapott Schlagozah, eikapott Sc</li></ul> |                                                                            | t is, hogy a WireShark fájlba mentse el az elkapott                                                                                                    |
| A Display options merüben lehet a csomagelkapis közbeni információkat beállítani. Automatikus<br>real-time" kijležes julia valamit emek fügevneben a kepernyő görgetése, és az elkapott csomagok<br>számának kijelzés julia talak kijelzés julia valamit emek fügevneben a kepernyő görgetése, és az elkapott csomagok<br>az utobó részben lehet beállítani a névfeöldős működését, ekkor nem IP cimelet lehet lálni, hanem<br>az esekher hozzírendek és zinsöllsus nevéset, valamit a MAC cimben az első 3 byte helyett a gyrány<br>neve jelenik meg.     A következő két gomb a csomag elkapás indítása, illetve leállítása.     J. (CMP vissgálata<br>Indítson eneg csomagelkapási az enp11se interfészeni (Ha a program megkérdezné, úgy nincs szükség<br>az első adatok mensekése). Műköben a VireShark az adatokat gyűt, adon ki egy prig - e<br>somarok elkapásti Elemezze ki az erednénveketI                                                                                                    | Son remote cupture son                                                     | mérete és időkorlát alapján.                                                                                                    |
| ************************************                                                                                                    |                                                                            | A Display options menüben lehet a csomagelkapás közbeni információkat beállítani. Automatikus                                                                                                    |
| Zalinalnik vjeztež v kladivali v portežev jednov stavali v v kladivali v v kladivali v v v kladivali v v v kladivali v v v kladivali v v v kladivali v v v kladivali v v kladivali v v v kladivali v v v kladivali v v v kladivali v v v kladivali v v v kladivali v v kladivali v kladivali v kladivali v kladivali v kladivali v kladivali v kladivali v kladivali v kladivali v kladi v kladivali v kladivali v kladivali v kladivali v kladiv                    |                                                                            | "real-time" kijelzés, valamint ennek függvényében a képernyő görgetése, és az elkapott csomagok                                                                                                    |
| Zu tobo Pszcemient cealinan a newetousa mukodasi tuskor nem r čimest cieret nam, name<br>na ceskéh zbožárendet sámbolitus neveket, valamint a MAC cimben ar elo 3 byte helyett a gyárdo<br>neve jelenik meg.       Learn     A következő két gyon a comag elkapás indítása, illetve leállítása.       User's Guide - Wiki - Questions and Answers - Malling Listsj<br>You are running Wireshark 22.6 (Git Rev Unknown from unknown).     3. ICMP vizsgálata<br>Indítison eregi somag elkapás at enp1150 interfészeni (Ha a program megkérdezné, úgy nics szülség<br>az előő ádatok mensens végzett, allitsa le a WireShark za atotkat gyűt, adjon ki egy ping - e<br>4. 1922. IEB. 100-1. parancsot tituktian a ping parancs végzett, allitsa le a WireShark programban a<br>comanok elkapásitus an adotka kuld a Mozilla számára.       W Ready to load or capture     No Packets     Profile: Default     Megosztandó ádatok kuld a Mozilla számára.     Megosztandó ádatok kuldá a kozilla számára.                                                                                                    |                                                                            | Szamanak Njerzese is itt anitriato be.                                                                                                    |
| Image: Standing of the standing standing standi standi standing standing standing standing standing standing sta                    |                                                                            | az ezekhez hozzárendelt szimbolikus neveket, valamint a MAC címben az első 3 byte helyett a gyártó                                                                                                    |
| Zers Guide Witki · Questions and Answers · Mailing Listsj       A következő két gomb a csomag elkapás indítása, illetve leállítása.         Varer Guide · Wiki · Questions and Answers · Mailing Listsj       S. (CMP vissgalta)         Vou are running Wireshark 22.6 (Git Rev Unknown from unknown).       A föreföx adrots mentsérée). Miközben a Wireshark za aktokat gyűjt, adjon ki egy ping - c         Varer unning Wireshark 22.6 (Git Rev Unknown from unknown).       S. (CMP vissgalta)         Profile: Default       Marching ping paramas végett, allitsa le a Wireshark programma a csomasok elkapásít Elemezze ki az eredménveket!         Profile: Default       Marching ping paramas végett, allitsa le a Wireshark programma a csomasok elkapásít Elemezze ki az eredménveket!                                                                                                    |                                                                            | neve jelenik meg.                                                                                                    |
| Learn       3. (CMP vissglata         User's Guide * Wiki * Questions and Answers * Mailing Lits!       a roor running Wireshark 22.6 (Git Rev Unknown from unknown).         Vare's Guide * Wiki * Questions and Answers * Mailing Lits!       a roor running Wireshark 22.6 (Git Rev Unknown from unknown).         Vare's Guide * Wiki * Questions and Answers * Mailing Lits!       a roor running Wireshark 22.6 (Git Rev Unknown from unknown).         Vare's Guide * Guide * Guide                                                                                                    |                                                                            | A következő két gomb a csomag elkapás indítása, illetve leállítása.                                                                                                    |
| User's Guide         Wiki         Questions and Answers         Mailing Lists           You are running Wireshark 22.6 (Git Rev Unknown from unknown).         4 192.168.108-1, parancsot Murán a ping parancs végzett, alltsa le a WireShark programman.           W         Ready to load or capture         No Packets         Profile: Default         The April Andorski a Cablack and Anzilla számára.         Megosztandó adatok kiúla a Mozilla számára.                                                                                                    | Learn                                                                      | 3. ICMP vizsgálata                                                                                                    |
| You are running Wireshark 2.2.6 (Git Rev Unknown from unknown).     4 192.168.100-130 aparacost Miután a ping parancos végzett, álltsa le a WireShark programbana somack elkadoást Elemezze ki az eredménvekett       Z     Ready to load or capture     No Packets     Profile: Default     Marcia számára.     Megosztandó adatok kiúld a Mozilla számára.                                                                                                    | User's Guide 🕐 Wiki 🕐 Questions and Answers 🕐 Mailing Lists                | az előző adatok mentésére.) Miközben a WireShark az adatokat gyűjti, adjon ki egy <b>ping -c</b>                                                                                                    |
| P     Ready to load or capture     No Packets     Profile: Default     Profile: Default     Megosztandó adatok kiúli a Mozilla számára.     Megosztandó adatok kiúli a Mozilla számára.                                                                                                    | You are running Wireshark 2.2.6 (Git Rev Unknown from unknown).            | 4 192.168.100.1 parancsot! Miután a ping parancs végzett, állítsa le a WireShark programban a<br>csomagok elkapását! Elemezze ki az eredményeket!                                                                                                    |
| Ready to load or capture No Packets Profile: Default <sup>W</sup> hogy javíthassuk a felhasználói élményt. Megosztando adatok kyalasztasa *                                                                                                    |                                                                            | A Firefox automatikusan adatokat küld a Mozilla számára,                                                                                                    |
|                                                                                                    | Ready to load or capture     No Packets     Profile: Default               | hogy javíthassuk a felhasználói élményt. Megosztando adatok kigalasztasa                                                                                                    |

A Display options menüben lehet a csomagelkapás közbeni információkat beállítani. Automatikus "real-time" kijelzés, valamint ennek függvényében a képernyő görgetése, és az elkapott csomagok számának kijelzése is itt állítható be.

Az utolsó részben lehet beállítani a névfeloldás működését, ekkor nem IP címeket lehet látni, hanem az ezekhez hozzárendelt szimbolikus neveket, valamint a MAC címben az első 3 byte helyett a gyártó neve jelenik meg.

A legelső 2 gomb pedig a csomagelkapás elindítása illetve leállítása.

#### 3. ICMP vizsgálata

Indítson egy csomagelkapást az eth1 interfészen! (Ha a program megkérdezné, úgy nincs szükség az előző adatok mentésére.) Miközben a WireShark az adatokat gyűjti, adjon ki egy ping -c 4 index.hu parancsot! Miután a ping parancs végzett, állítsa le a WireShark programban a csomagok elkapását! Elemezze ki az eredményeket!

A WireShark az elkapott keretek sorszámát, a forrás és cél IP címet, a protokoll nevét valamint a csomag részletét jeleníti meg első látásra. A program felső ablakában keresse meg az első ICMP Echo request csomagot, és válassza ki azt! Ekkor a középső ablakban megjelenik a kiválasztott csomaghoz

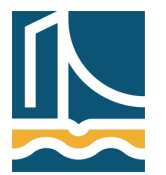

Széchenyi István Egyetem Győr Távközlési Tanszék

tartozó keret, ahol részletesebben is elemezheti azt. Vegye észre, hogy az egyes hálózati rétegek jól megfigyelhetőek ebben a középső ablakban! A legelső sor a keret paramétereit tartalmazza, majd alatta az Ethernet keret, az arra épülő IP, legvégül pedig az ICMP.

| No.                               | Ti   | me         | Source               | Destination         | Protocol                         | Length Info                                                      |
|-----------------------------------|------|------------|----------------------|---------------------|----------------------------------|------------------------------------------------------------------|
|                                   | 10   | .0000000   | 0192.168.43.241      | 192.168.43.1        | DNS                              | 68 Standard query 0x468b A index.hu                              |
|                                   | 20   | . 3671 520 | 0102 169 42.1        | 192.100.43.241      | DNS                              | 84 Standard quely - terence 0x468b A 217.20.130.99               |
|                                   |      | .3944610   | 0192.168.43.241      | 217.20.130.99       | ICMP                             | 74 Echo (ping) request id=0x0001, seq=/ 53/64283, ttl=128 (reply |
|                                   | 41   | .8583970   | 217.20.130.00        | 102 168 13 241      | TCMP                             | 74 Echo (ping) repl) 1d=0x0001, seq=7163/64283, ttl=55 (reques   |
|                                   | 51   | .8753230   | 0192.168.43.241      | 217.20.130.99       | ICMP                             | 74 Echo (ping) request id=0x0001, seq=7164/64539, ttl=128 (reply |
|                                   | 62   | .1669810   | 0 217.20.130.99      | 192.168.43.241      | ICMP                             | 74 Echo (ping) reply id=0x0001, seq=7164/64539, ttl=55 (reques   |
|                                   | 72   | .9186850   | 0192.168.43.241      | 217.20.130.99       | ICMP                             | 74 Echo (ping) request id=0x0001, seq=7165/64795, ttl=128 (reply |
|                                   | 8 3  | .1868980   | 0 217.20.130.99      | 192.168.43.241      | ICMP                             | 74 Echo (ping) reply id=0x0001, seq=7165/64795, ttl=55 (reques   |
|                                   | 93   | .9653270   | 0192.168.43.241      | 217.20.130.99       | ICMP                             | 74 Echo (ping) request id=0x0001, seq=7166/65051, ttl=128 (reply |
| 1                                 | .0 4 | .2368510   | 0 217.20.130.99      | 192.168.43.241      | ICMP                             | 74 Echo (ping) reply id=0x0001, seq=7166/65051, ttl=55 (reques   |
| 1                                 | 14   | .9492380   | DLiteonTe_c8:30:64   | ca:dd:c9:d7:d0:93   | ARP                              | 42 who has 192.168.43.1? Tell 192.168.43.241                     |
| 1                                 | .2 4 | .9529820   | 0 ca:dd:c9:d7:d0:93  | LiteonTe_c8:30:64   | ARP                              | 42 192.168.43.1 is at ca:dd:c9:d7:d0:93                          |
|                                   |      |            |                      |                     |                                  |                                                                  |
|                                   | _    |            |                      |                     |                                  |                                                                  |
| Fra                               | me   | 3: 74 bvt  | tes on wire (592 bit | s), 74 bytes captur | ed (592                          | bits) on interface 0                                             |
| 🕀 Eth                             | ern  | et II. Sr  | c: LiteonTe c8:30:6  | 4 (24:fd:52:c8:30:6 | 4). Dst                          | : ca:dd:c9:d7:d0:93 (ca:dd:c9:d7:d0:93)                          |
| Tnt                               | ern  | et Proto   | ol Version 4. Src:   | 192,168,43,241 (192 | .168.43                          | .241), Dst: 217.20.130.99 (217.20.130.99)                        |
| Internet Control Message Protocol |      |            |                      |                     |                                  |                                                                  |
|                                   |      |            |                      |                     |                                  |                                                                  |
|                                   |      |            |                      |                     |                                  |                                                                  |
|                                   |      |            |                      |                     |                                  |                                                                  |
|                                   |      |            |                      |                     |                                  |                                                                  |
|                                   |      |            |                      |                     |                                  |                                                                  |
|                                   |      |            |                      |                     |                                  |                                                                  |
| 0000                              | ca   | dd c9 d7   | d0 93 24 fd 52 c8    | 30 64 08 00 45 00   |                                  | .\$. R.OdE.                                                      |
| 0010                              | 00   | 3c 49 58   | 3 00 00 80 01 a9 57  | c0 a8 2b f1 d9 14   | . <ix.< td=""><td>W+</td></ix.<> | W+                                                               |
| 0020                              | 82   | 63 08 00   | ) 31 60 00 01 1b fb  | 61 62 63 64 65 66   | .c1                              | abcdef                                                           |
| 0030                              | 27   | 61 62 63   | a 60 60 60 60 67 70  | /1 /2 /3 /4 /5 /6   | gnijk                            | imn opgrstuv                                                     |
| 0040                              | 11   | 01 02 03   | 04 03 00 07 08 09    |                     | wabcu                            | ergin                                                            |
|                                   |      |            |                      |                     |                                  |                                                                  |

A sorok elején lévő + jel segítségével az egyes szinteket is alaposabban kielemezheti! (Miközben a program középső részében kijelöl valamit, az a program alsó részében is kiemelten jelenik meg.)

Milyen hosszú egy ping parancshoz tartozó keret?

Keresse meg, a vizsgált csomag feladójának fizikai címét! Melyik szinten fogja ezt keresni? Milyen címzési módot talált?

Keresse meg, hogy mi adja meg, hogy IP datagram van a vizsgált Frame-ben! Milyen értéket talált? Hány byte ez az érték?

Keresse meg, hogy milyen forrás IP címről, milyen IP célcímre ment az IP datagram. Melyik szinten fogja ezt keresni? Hány byte hosszú egy cím? Milyen TTL értéket talált?

Keresse meg, hogy mi adja meg, hogy ICMP protokoll van a vizsgált IP datagramban! Milyen értéket talált? Hány byte ez az érték?

Keresse meg, hogy mi adja meg, hogy az ICMP-ben Echo Request van! Milyen értéket talált? Hány byte ez az érték? Melyik szinten fogja ezt keresni?

Hány byte a payload az elfogott ICMP kérésben? Milyen értékűek ezek a byte-ok? Hol találta meg ezt a payloadot?

Most hasonlóan vizsgálja meg az ICMP Echo Replay-t is!

4. UDP vizsgálata

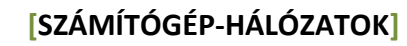

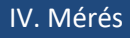

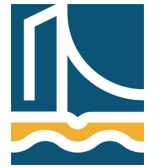

Széchenyi István Egyetem Győr Távközlési Tanszék

Vizsgálja meg az előző feladatban végrehajtott csomagelkapásban még az ICMP üzenetek előtt elkapott DNS Standard Query üzenetet! Milyen forrás fizikai címről ment a kérés? Milyen forrás IP címről, milyen cél IP címre ment a kérés?

Milyen szállítási szintű protokollt használt az DNS? Milyen érték azonosítja az UDP-t?

Hány byte egy UDP checksum? Hol találta meg?

Milyen forrásportról ment a kérés milyen célportra? Melyik szinten, hol találta meg az értékeket? Mi a DNS kérések portszáma?

Valahol megtalálta a kért nevet? (index.hu) Hol? Melyik szinten?

5. TCP vizsgálata és szűrők

Indítson egy csomagelkapást az enp11s0-án, úgy, hogy a leállítás feltétele legyen 1 perc, valamint a képernyő automatikusan gördüljön a csomagokkal. (Nem kell menteni az előző listát.) Ezután a böngészőt elindítva kérje le az *index.hu* honlapot.

A TCP protokollt a következő gyakorlaton fogjuk részletesen megismerni, most csak az első TCP szegmens tartalmát vizsgáljuk meg.

Az TCP adategységet szállító IP datagram mely mezőjének milyen értékéből derül ki, hogy a TCP protokoll adategysége utazik fölötte?

A TCP protokoll fejrészében keresse meg a cél port számát!

A hálózatokon sokszor rengeteg "minket nem érdeklő" forgalom van. Ha ezeket figyelmen kívül szeretnénk hagyni, a csomagszűrőkhöz kell nyúlnunk.

Csomagszűrők két helyen alkalmazhatók:

- 1. csomagelkapásnál
- 2. megjelenítésnél

Ha csomagelkapásánál használunk szűrőt, akkor csak a szűrési feltételeknek megfelelő csomagokat fogja a WireShark eltárolni. Az eltárolt csomagok közül megjelenítési szűrővel választhatjuk ki, hogy melyek jelenjenek meg a képernyőn. (A két fajta szűrő szintaxisa sajnos különböző!)

A csomagelkapási beállításokon (2. gomb) belül lehet csomagszűrőket alkalmazni. (A csomagszűrési beállításokon belül több előre definiált szűrő áll rendelkezésünkre. Meg lehet adni protokollszűrést, IP cím szűrést, forrás és célport szűrést. Bővebben majd a következő gyakorlaton foglalkozunk vele.)

Most csak a megjelenítésnél használható szűrőket (Display Filter) ismerjük meg. A korábban megismert gombsor alatt a "Filter:" mezőben adjuk meg a következőt: tcp.port == 80

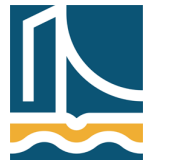

Széchenyi István Egyetem Győr Távközlési Tanszék

Vegyük észre, hogy gépelés közben a mező háttere zöldre vált, amikor az addig begépelt szöveg szintaktikailag helyes!

Érvényesítsük a szűrőt az Apply feliratra való kattintással.

Mit tapasztalunk?